## Connecting to SBM-Employees on iPhone

1. Go to **Settings > Wi-Fi**, then click on **SBM-Employees** from the list of available Wi-Fi networks.

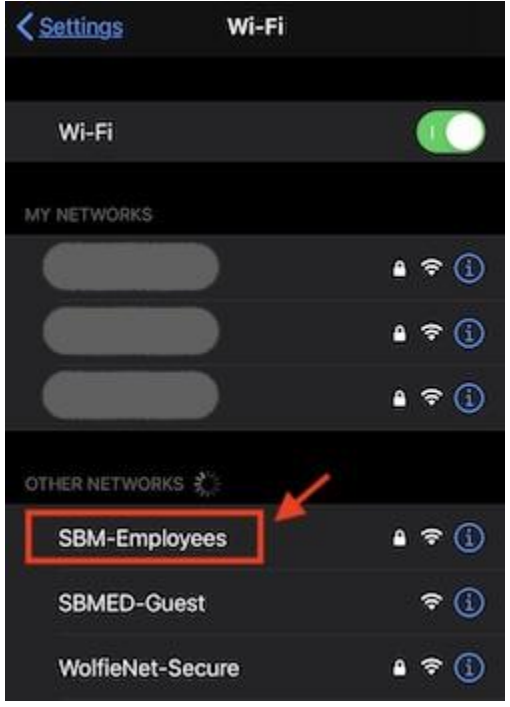

2. When prompted, enter your UHMC username and password, then click Join on the upper right.

| Enter the password for "SBM-Employees" |                |        |             |  |
|----------------------------------------|----------------|--------|-------------|--|
| <u>Cancel</u>                          | Enter Password |        | <u>Join</u> |  |
|                                        |                |        |             |  |
| Username                               | jsmith         |        |             |  |
| Password                               |                |        |             |  |
|                                        |                |        |             |  |
| Mode                                   |                | Automa | ntic >      |  |

3. The SBM-Employees server certificate will be displayed. Click Trust to accept this certificate.

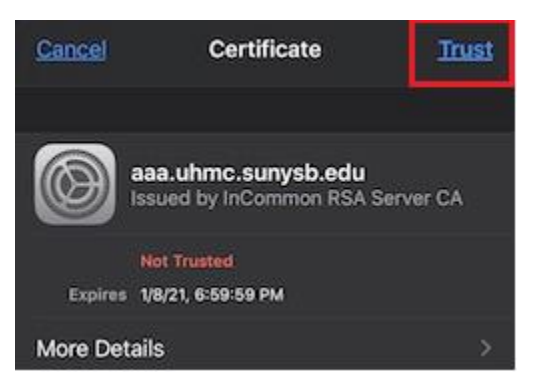

4. You iOS device should now be connected to **SBM-Employees**. You may now close out of **Settings**.

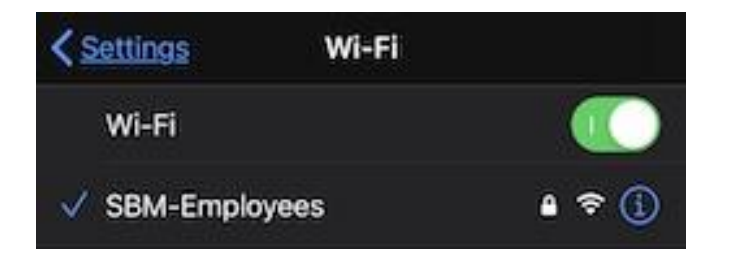